## PO Category (NIGP) Code Search

To continue improving the TeamWorks Financial user's experience, SAO has partnered with TGM to enhance the Maintain Purchase Order page by providing a link to the Georgia Procurement Registry (GPR) website where users can search for more accurate NIGP Codes. Our goal is to provide a tool that will assist in the selection process to ensure that purchases are correctly categorized for reporting purposes for the State Purchasing Department.

How do I access GPR from the PO? Navigation: NavBar > Navigator > Purchasing > Purchase Order > Add/Update POs, click the look-up icon.

## Georgia Procurement Registry Item Search

| Lines ② Personalize   Find   View All   [2] |                             |                             |              |                     |                                                   |           |                              |
|---------------------------------------------|-----------------------------|-----------------------------|--------------|---------------------|---------------------------------------------------|-----------|------------------------------|
| Details                                     | s Ship To/Due Date Statuses | Item Information Attributes | RFQ Contract | t <u>R</u> eceiving |                                                   |           |                              |
| Line                                        | Item                        | Description                 | PO Qty *UO   | DM Category         | Georgia<br>Procurement<br>Registry Item<br>Search | Price     | Merchandise<br>Amount Status |
| 1                                           | <b>i</b>                    | LIGHT TRUCK TIRES           | 3.0000 EA    | Q 86307 Q           | E,                                                | 300.00000 | 900.00 Active                |
| 2                                           |                             | MEDIUM TRUCK TIRES          | 3.0000 EA    | Q 86310 Q           | E.                                                | 350.00000 | 1,050.00 Active              |

**Figure 1** – Georgia Procurement Registry icon is located between Category and Price on the PO line.

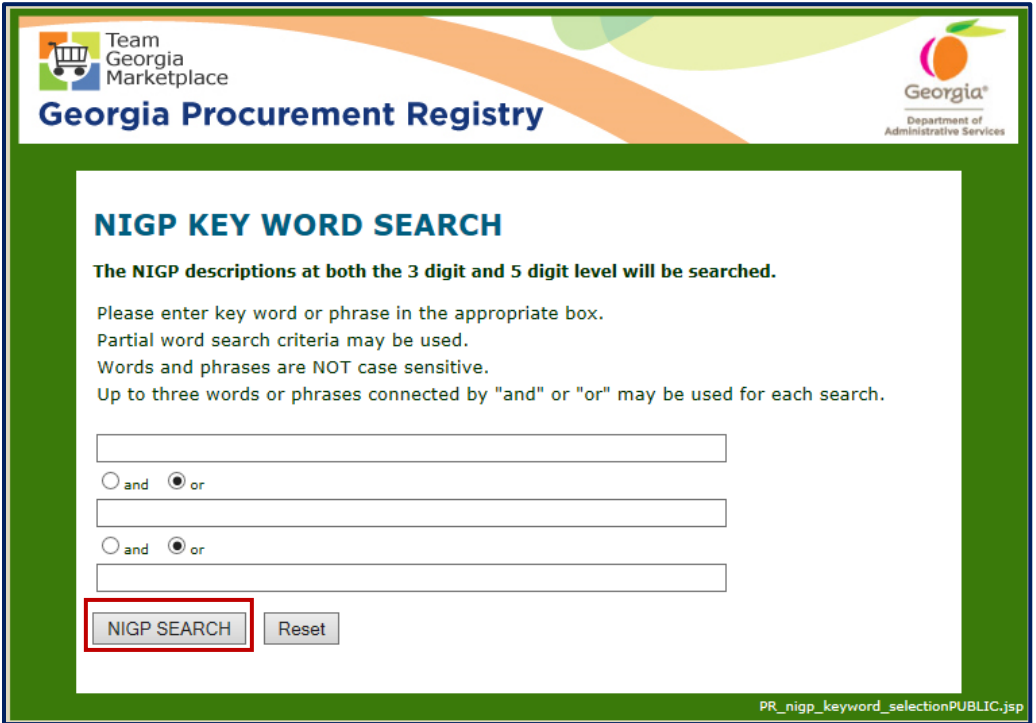

**Note:** After the user enter their search criteria and click on **NIGP Search** button. The system displays the search results matching the search criteria.